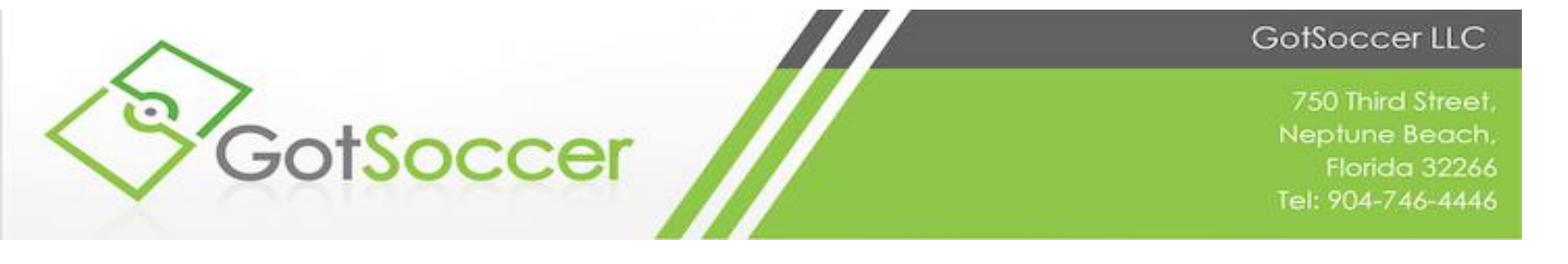

## How to add a Club Pass Player

1. Go to your event Roster

| Player                           | Suspensions Help Log Out                                                                                                    |                                                                                                    |                                                                                                    |                                                                                                    |                                                                                                    | THE OWNER A                                                                                                    |                                                                                                    |                                                                                                    |                                                                                                    |                                                                                                    |
|----------------------------------|----------------------------------------------------------------------------------------------------|----------------------------------------------------------------------------------------------------|----------------------------------------------------------------------------------------------------|----------------------------------------------------------------------------------------------------|----------------------------------------------------------------------------------------------------|----------------------------------------------------------------------------------------------------|----------------------------------------------------------------------------------------------------|----------------------------------------------------------------------------------------------------|----------------------------------------------------------------------------------------------------|----------------------------------------------------------------------------------------------------|
| Update                           | Team Age and More     ann Rankloga Page     Zi View Print Team Contacts     Zi T                                                                       | feam Info 🛛 Team Funds                                                                                                    | alsing                                                                                                    |                                                                                                    |                                                                                                    |                                                                                                    |                                                                                                    |                                                                                                    |                                                                                                    |                                                                                                    |
| Even                             | t Registration History<br>s 1 - 5 of 5                                                                                                    |                                                                                                    |                                                                                                    |                                                                                                    |                                                                                                    |                                                                                                    |                                                                                                    |                                                                                                    |                                                                                                    |                                                                                                    |
|                                  | Name/Date                                                                                                    | Type                                                                                                    | Status                                                                                                    | Applied                                                                                                    | Accepted                                                                                                    | Paid                                                                                                    | Roster                                                                                                    | Schedule                                                                                                    | eTravel                                                                                                    | Support                                                                                                    |
|                                  |                                                                                                    |                                                                                                    |                                                                                                    |                                                                                                    |                                                                                                    |                                                                                                    |                                                                                                    |                                                                                                    |                                                                                                    |                                                                                                    |
| 4                                | FA Cup<br>4/3/2016 - 4/4/2016                                                                                                    | Tournament                                                                                                    | Accepted                                                                                                    | 01/30/2016                                                                                                    | Yes                                                                                                    | No                                                                                                    | Default                                                                                                    | View                                                                                                    | Request                                                                                                    | Bequest                                                                                                    |
| 4                                | FA Cup<br>4/3/2016 - 4/4/2016<br>2016 Test Spring<br>8/1/2016 - 1/3/2015                                                                               | Tournament<br>Registration                                                                                                    | Accepted<br>Accepted                                                                                                    | 01/30/2016                                                                                                    | Yes<br>Yes                                                                                                    | No                                                                                                    | Default<br>Frozen (11)                                                                                                    | View<br>N/A                                                                                                    | Request<br>N/A                                                                                                    | Bequest                                                                                                    |
| <b>Q</b><br><b>Q</b><br><b>Q</b> | FA Cup<br>4/32016 - 4/42016<br>2016 Test Spring<br>8/1/2014 - 7/31/2015<br>GotSoccer Champions League<br>1//2016 - 1/201/2015                          | Tournament<br>Registration<br>League                                                                                                    | Accepted<br>Accepted<br>Accepted                                                                                                    | 01/30/2016<br>12/29/2015<br>08/10/2015                                                                                                    | Yes<br>Yes<br>Yes                                                                                                    | No<br>No<br>No                                                                                                    | Default<br>Prozen (11)<br>Created (9)                                                                                                    | N/A<br>N/A<br>View                                                                                                    | Request<br>N/A<br>Bequest                                                                                                    | Request<br>Request                                                                                                    |
| <b>9</b><br><b>9</b><br><b>9</b> | FA Cup<br>430016 - 440216<br>2016 Teat Spring<br>91/0014 - 71/0015<br>GotSoccer Champions League<br>11/10216 - 1201015<br>FA Cup<br>7302015 - 71/92015 | Tournament<br>Registration<br>League<br>Tournament                                                                                                    | Accepted<br>Accepted<br>Accepted<br>Accepted                                                                                                    | 01/30/2016<br>12/29/2015<br>08/10/2015<br>03/31/2015                                                                                                    | Yes<br>Yes<br>Yes<br>Yes                                                                                                    | No<br>No<br>No<br>No                                                                                                    | Default<br>Frozen (11)<br>Created (9)<br>Default                                                                                                    | View<br>N/A<br>View<br>View                                                                                                    | Request N/A Request Request                                                                                                    | Bequest<br>Bequest<br>Bequest<br>Bequest                                                                                                    |
|                                  | Player<br>History<br>Update<br>View T<br>Even<br>Item                                                                                                  | Paryer Suspensions Hallp Leg Out<br>Hallowy Account Assistance<br>Update Train Age and More<br>Vocation Train Age and More<br>West Than Theorem Train<br>Event Taggistration History<br>Items 1 - 5 of 5<br>Nemodatin | Parys Boyostations 1999 U go Dr.<br>History Account Assistations<br>Uotatis Team Apr and Note<br>Uner Stan Apresent New<br>Verset Registration History<br>Iteam 1 - 5 of 5<br>Item States | Parys: Supportance, Hogs Log Cut<br>History, Access Hassience<br>Update Train Appand Mins, Of VeemPrint Team Contacts, Of Team Info, El Team Fundhalsing<br>Veem Teaglistance Instance,<br>Team Team Team Contacts, Information<br>Team Team Team Contacts, Information<br>Team Team Team Contacts, Information<br>Team Team Team Contacts, Information<br>Team Team Team Contacts, Information<br>Team Team Team Contacts, Information<br>Team Team Team Contacts, Information<br>Team Team Team Contacts, Information<br>Team Team Team Contacts, Information<br>Team Team Team Contacts, Information<br>Team Team Team Contacts, Information<br>Team Team Team Team Team Team Team Team | Paryor Supportations High Log Ort<br>History Account Advanced Marco Anti-<br>Logista Team Age and More<br>Description Age and More<br>Description Age and Mo | Parys Boyantions Hog Log Out<br>History Account Assistance<br>Update Train Apit and More<br>Uncer New Registration Nations<br>Versit Registration Nationsy<br>Rems 1 - 5 of 5<br>Immovines Trains Type (Suita: Japoined Accounted | Paryor Exponentions (step: Log Out)<br>History Account Assistances<br>Update Train App and Mon<br>UnwerPlant Manager Data<br>UnwerPlant Manager Data<br>UnwerPlant Manager Data<br>UnwerPlant Manager Data<br>Internet 1-5 of 5<br>Internet Data<br>Internet Data<br>Int | Parys Boyanions May Ego Ca.<br>History Account Assistance.<br>Update Train Api and Mars<br>Uncer Sea Tabasian Api<br>Uncer Sea Tabasian Api<br>Part Registration History<br>Items 1 - 5 of 5<br>Temerine Api and Apilad Accepted Part Restr | Parys Experiations 1800 U.C.O.C.<br>History Account Assistances<br>Update Train App and New View Print Them Contacts 07 from Info 187 Team Fundhaling<br>View Taglistation Miscory<br>Herm 1 - 5 of 5<br>Isame Subta | Party Experiations 100 U DO/L         Control           Update Train App and New Stream Contacts 07 Train Info Train Fundmaining         Train App and New Stream Contacts 07 Train Info Train Fundmaining           Update Train App and New Stream Contacts 07 Train Info Train Fundmaining         Train Stream Fundmaining           Update Train App and New Stream Contacts 07 Train Info Train Fundmaining         Train Fundmaining           Update Train App and New Stream Stream Contacts 07 Train Info Train Fundmaining         Train Fundmaining           Update Train App and New Stream Stream St |

2. Before you add your club pass players you will want to generate your event roster.

| View                                                            | v by Event:                                 |                             |                     |                               |                   |                      |                           |               |           |         | rint Contact | Email         | Disvore   |
|-----------------------------------------------------------------|---------------------------------------------|-----------------------------|---------------------|-------------------------------|-------------------|----------------------|---------------------------|---------------|-----------|---------|--------------|---------------|-----------|
| FA Cup (7/3/2015)                                               |                                             |                             |                     |                               |                   |                      |                           |               |           |         |              |               | Players   |
| Regi                                                            | istration                                   | Submitted                   | 3/31/2015           | Accepted Yes                  | ID#s De           | fault                |                           |               |           |         | s            | chedule / Gam | e Cards   |
| Roster Creator Import Players from: -select an existing roster- |                                             |                             |                     |                               |                   |                      |                           |               |           |         | te Roste     |               |           |
|                                                                 |                                             |                             |                     |                               |                   |                      |                           |               |           | Add Gue | st Player    | Add Club F    | Pass Play |
| Curre                                                           | ent Active Ros                              | ster                        |                     | None Selected. Use Pla        | ayer List or Sta  | te Roster when av    | ailable.                  |               |           |         |              |               |           |
| Full                                                            | Team Player                                 | List                        |                     |                               |                   |                      |                           |               |           |         |              |               |           |
| Players                                                         | s highlighted in or<br>s highlighted in bri | ange are not attending this | event and may not b | e added to the official roste | r. This informati | on can be modified f | rom within the team or pl | ayer account. |           |         |              |               |           |
| iayora                                                          | Photo                                       | L.Name                      | F.Name              | ID#                           | Jrsy#             | Gender               | DOB                       | State         | Updated   |         | Last Reg.    | Log           | gin       |
| _                                                               |                                             | cameron                     | philip              |                               |                   | Boys                 | 7/1/2005                  | SD            | 9/7/2016  | N       | I/A          | Ok            |           |
|                                                                 |                                             | Chamberlin                  | Alex                |                               |                   | Boys                 | 1/1/2006                  | AK            | 5/24/2016 | 1       | /7/2016      | Ok            |           |
| 3                                                               |                                             | Giourd                      | Oliver              |                               |                   | Boys                 | 1/1/2006                  | АК            | 8/8/2016  | 5       | /3/2016      | Ok            |           |
|                                                                 |                                             | Mertesaker                  | Per                 |                               |                   | Boys                 | 1/1/2006                  | SD            | 5/24/2016 | P       | I/A          | Ok            |           |
| 5                                                               |                                             | Ozil                        | Mesut               | 1587788636                    |                   | Boys                 | 3/3/2008                  | ND            | 8/8/2016  | 7       | /8/2016      | Ok            |           |
| 5                                                               | 2                                           | Ramsey                      | Aaron               |                               |                   | Boys                 | 1/1/2006                  | AK            | 5/24/2016 | N       | I/A          | Ok            |           |
|                                                                 |                                             | Rooney                      | Wanye               |                               |                   | Boys                 | 1/1/2004                  | SD            | 7/21/2016 | N       | I/A          | N/A           |           |
| 3                                                               | 2                                           | Sanchez                     | Alexis              |                               |                   | Boys                 | 1/1/2006                  | AK            | 5/24/2016 | P       | I/A          | Ok            |           |
| )                                                               |                                             | ta                          | anthony             |                               |                   | Boys                 | 12/1/2002                 | SD            | 6/9/2016  | N       | I/A          | Ok            |           |
| 0                                                               | 2                                           | Wallcott                    | Theo                |                               |                   | Boys                 | 1/1/2006                  | AK            | 5/24/2016 | N       | I/A          | Ok            |           |
| 1                                                               | 8                                           | Whilshire                   | Jack                |                               |                   | Boys                 | 1/1/2006                  | AK            | 5/24/2016 | N       | I/A          | Ok            |           |

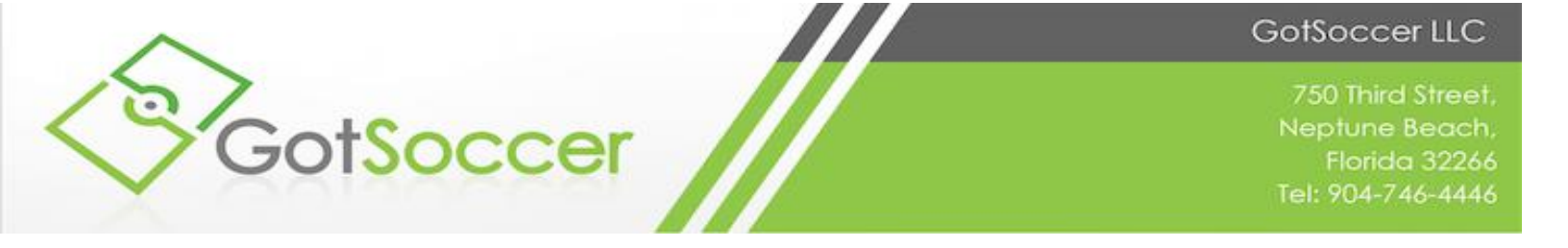

3. Hit the add club pass player button and search for the player (Be sure to search the player's actual age)

| ys U12 A                                                                                                    |                                                                                                    |                                                                                                    | ristory Account A | 45515101100 |                                                                                                    |                                                                                                    |                                                                                                    |                                                                                                    |                                 |
|----------------------------------------------------------------------------------------------------|----------------------------------------------------------------------------------------------------|----------------------------------------------------------------------------------------------------|-------------------|-------------|----------------------------------------------------------------------------------------------------|----------------------------------------------------------------------------------------------------|----------------------------------------------------------------------------------------------------|----------------------------------------------------------------------------------------------------|---------------------------------|
| er Add/Remove                                                                                                    | rsenal Gunners -<br>a functions have been locked                                                                 | Team Player<br>by your club.                                                                                      | List and Roste    | ers         |                                                                                                    |                                                                                                    |                                                                                                    |                                                                                                    |                                 |
| <b>flew by Even</b><br>Arkansas State                                                                                                    | t:<br>Cup (8/1/2015) 🖸                                                                                           |                                                                                                    |                   |             |                                                                                                    |                                                                                                    |                                                                                                    | Print Contacts »                                                                                                    | Email Play                      |
| gistration                                                                                                    | Submitted                                                                                                    | 3/4/2015                                                                                                    | Accepted          | Yes ID#s    | Default                                                                                                    |                                                                                                    |                                                                                                    | Schedule                                                                                                    | / Game Ca                       |
|                                                                                                    |                                                                                                    |                                                                                                    |                   |             |                                                                                                    |                                                                                                    |                                                                                                    | Add C                                                                                                    | Club Pase                       |
|                                                                                                    |                                                                                                    |                                                                                                    |                   |             |                                                                                                    |                                                                                                    |                                                                                                    |                                                                                                    | •                               |
| ns 🖸                                                                                                    | U12 🖸                                                                                                    | L.Name                                                                                                    |                   |             | F.Name                                                                                                    |                                                                                                    | ID#                                                                                                    | Search                                                                                                    | •                               |
|                                                                                                    |                                                                                                    |                                                                                                    |                   |             |                                                                                                    |                                                                                                    |                                                                                                    |                                                                                                    |                                 |
| Photo                                                                                                    | L.Name                                                                                                    | F.Name                                                                                                    | ID#               | Jrsy#       | Gender                                                                                                    | DOB.                                                                                                    | Date Added                                                                                                    |                                                                                                    | ту                              |
| Photo                                                                                                    | L.Name<br>Cazoria                                                                                                | F.Name<br>Santi                                                                                                   | ID#               | Jrsy#       | Gender<br>Boys                                                                                                    | DOB*<br>1/1/2006 (-1)                                                                                                    | Date Added<br>4/18/2016 3:27:15 PM                                                                                                    | Deactivate                                                                                                    | rı<br>P                         |
| Photo                                                                                                    | L.Name<br>Cazorla<br>Chamberlin                                                                                  | F.Name<br>Santi<br>Alex                                                                                           | ID#               | Jrsy#       | Gender<br>Boys<br>Boys                                                                                                    | DOB*<br>1/1/2006 (-1)<br>1/1/2006 (-1)                                                                                                    | Date Added<br>4/18/2016 3:27:15 PM<br>4/18/2016 3:27:13 PM                                                                                                    | Desctivate<br>Desctivate                                                                                                    | Ty<br>P<br>P                    |
| Photo                                                                                                    | Cazorta<br>Chamberlin<br>Chech                                                                                   | EName<br>Santi<br>Alex<br>Potor                                                                                   | ID#               | Jrsy#       | Gender<br>Boys<br>Boys<br>Boys                                                                                                    | DOB*           1/1/2006 (-1)           1/1/2006 (-1)           1/1/2006 (-1)                                                                                                    | Date Added<br>4/18/2016 3:27:15 PM<br>4/18/2016 3:27:13 PM<br>4/18/2016 3:27:14 PM                                                                                                    | Deactivate<br>Deactivate<br>Deactivate                                                                                                    | P<br>P<br>P                     |
| Photo                                                                                                    | L.Name<br>Cazoria<br>Chamberlin<br>Chech<br>Giourd                                                               | F.Name<br>Santi<br>Alex<br>Poter<br>Oliver                                                                        |                   | Jray#       | Gender<br>Boys<br>Boys<br>Boys                                                                                                    | DOB*           1/1/2006 (-1)           1/1/2006 (-1)           1/1/2006 (-1)           1/1/2006 (-1)                                                                                                    | Date Added           4/16/2016 3.82715 PM           4/16/2016 3.82713 PM           4/16/2016 3.82714 PM           4/16/2016 3.82714 PM                                                                                                    | Deactivate<br>Deactivate<br>Deactivate<br>Deactivate                                                                                                    | P<br>P<br>P                     |
| Photo                                                                                                    | L.Name<br>Cazoria<br>Chamberlin<br>Chech<br>Giourd<br>Mertesaker                                                 | EName<br>Santi<br>Alex<br>Peter<br>Oliver<br>Per                                                                  | ID#               | Jray#       | Gender<br>Boys<br>Boys<br>Boys<br>Boys<br>Boys                                                                                             | DOB*           1/1/2006 (-1)           1/1/2006 (-1)           1/1/2006 (-1)           1/1/2006 (-1)           1/1/2006 (-1)                                                                                                    | Date Added           4/16/2016 3.27/15 PM           4/16/2016 3.27/13 PM           4/16/2016 3.27/14 PM           4/16/2016 3.27/13 PM                                                                                                    | Desctivate<br>Desctivate<br>Desctivate<br>Desctivate<br>Desctivate                                                                                                    | P<br>P<br>P<br>P                |
| Photo                                                                                                    | L.Name<br>Cazoria<br>Chamberlin<br>Chech<br>Gliourd<br>Mertesaker<br>Ozil                                        | F.Name<br>Santi<br>Alex<br>Potor<br>Oliver<br>Per<br>Mesut                                                        | 1597708636        | Jrsy#       | Gender<br>Boys<br>Boys<br>Boys<br>Boys<br>Boys<br>Boys                                                                                     | DOB*           1/1/2006 (<1)                                                                                                    | Date Added           4/16/2016 3:27:15 PM           4/16/2016 3:27:15 PM           4/16/2016 3:27:17 PM           4/16/2016 3:27:17 PM           4/16/2016 3:27:13 PM           4/16/2016 3:27:13 PM                                                                                                    | Geactivate<br>Descrivate<br>Descrivate<br>Descrivate<br>Descrivate<br>Descrivate                                                                                                    | 0<br>9<br>9<br>9<br>9<br>9      |
| Photo                                                                                                    | LName<br>Cazoria<br>Chamberlin<br>Chech<br>Chech<br>Cliourd<br>Mertesaker<br>Ozil<br>Ramsey                      | EName<br>Banti<br>Alex<br>Peter<br>Oliver<br>Per<br>Mesut<br>Aaron                                                | 1D#               | Jrey#       | Gender<br>Boys<br>Boys<br>Boys<br>Boys<br>Boys<br>Boys                                                                                     | DOB*           1/1/2006 (<1)                                                                                                    | Date Active           4180215 3.37.15 PM           47802015 3.37.13 PM           47802015 3.37.13 PM           47802015 3.37.14 PM           47802015 3.37.13 PM           47802015 3.37.13 PM           47802015 3.37.13 PM           47802015 3.37.13 PM           47802015 3.37.13 PM                                                                        | Oracitivata<br>Obscilivata<br>Obscilivata<br>Obscilivata<br>Obscilivata<br>Obscilivata                                                                                                    | р<br>р<br>р<br>р<br>р<br>р      |
| Photo                                                                                                    | LName<br>Cazoria<br>Chamberlin<br>Chech<br>Glourd<br>Mertesaker<br>Ozil<br>Ramsey<br>Sanchez                     | F.Name       Banti       Banti       Alex       Peter       Oliver       Per       Mesut       Aaron       Aloxis | 1507700636        |             | Gender       Boys       Boys       Boys       Boys       Boys       Boys       Boys       Boys       Boys       Boys                       | b08*           1/1/2006 (-1)           1/1/2006 (-1)           1/1/2006 (-1)           1/1/2006 (-1)           1/1/2006 (-1)           1/1/2006 (-1)           1/1/2006 (-1)           1/1/2006 (-1)                                               | Date Added           4/160016 327/15 PM           4/160016 327/15 PM           4/160016 327/14 PM           4/160016 327/14 PM           4/160016 327/15 PM           4/160016 327/15 PM           4/160016 327/15 PM           4/160016 327/15 PM           4/160016 327/15 PM                                                                                 | Constitute<br>Oracitivate<br>Obscitivate<br>Obscitivate<br>Obscitivate<br>Obscitivate<br>Obscitivate                                                                                        | 9<br>9<br>9<br>9<br>9<br>9<br>9 |
| Photo<br>Photo<br>Photo | Likeme<br>Cazonia<br>Chambarin<br>Chech<br>Chech<br>Glourd<br>Mertesaker<br>Ozil<br>Ramsey<br>Sanchez<br>Walicot | F:Name       Banti       Alex       Poter       Oliver       Per       Mesut       Aaron       Alexis       Theo  | ID#               |             | Gender       Boys       Boys       Boys       Boys       Boys       Boys       Boys       Boys       Boys       Boys       Boys       Boys | DOP*           V1/2006 (-1)           1/1/2006 (-1)           1/1/2006 (-1)           V1/2006 (-1)           1/1/2006 (-1)           1/1/2006 (-1)           1/1/2006 (-1)           1/1/2006 (-1)           1/1/2006 (-1)           1/1/2006 (-1) | Date Added           4/16/2016 3.97/16 PM           4/16/2016 3.97/16 PM           4/16/2016 3.97/14 PM           4/16/2016 3.97/14 PM           4/16/2016 3.97/13 PM           4/16/2016 3.97/13 PM           4/16/2016 3.97/14 PM           4/16/2016 3.97/15 PM           4/16/2016 3.97/15 PM           4/16/2016 3.97/15 PM           4/16/2016 3.97/15 PM | Obecitivate     Obecitivate     Obecitivate     Obecitivate     Obecitivate     Obecitivate     Obecitivate     Obecitivate     Obecitivate     Obecitivate     Obecitivate     Obecitivate | р<br>р<br>р<br>р<br>р<br>р<br>р |

4. Activate the player from the player pool

| Ś             | GotSc                                                                                                    |                           | ccer >> Teams            | Disuss Cust |              |       | 24     |               |           | 12 Arri              |                  |                    |  |
|---------------|----------------------------------------------------------------------------------------------------|---------------------------|--------------------------|-------------|--------------|-------|--------|---------------|-----------|----------------------|------------------|--------------------|--|
| Overv         | iew Team Profi                                                                                                | le Manager Coach          | Roster Roster            | History Ac  | count Assist | tance | out    |               |           |                      |                  |                    |  |
| Boy<br>Player | oys U12 Arsenal Gunners - Team Player List and Rosters yer AddRemove functions have been locked by your club. |                           |                          |             |              |       |        |               |           |                      |                  |                    |  |
| Vie           | w by Event:<br>kansas State Cup (                                                                             | 8/1/2015)                 |                          |             |              |       |        |               |           |                      | Print Contacts » | Email Players »    |  |
| Re            | Registration Submitted 3/4/2015 Accepted Yes ID#s Default Schedule / C                                        |                           |                          |             |              |       |        |               |           |                      |                  | ule / Game Cards » |  |
|               | Add Club Pass Player                                                                                          |                           |                          |             |              |       |        |               |           |                      |                  |                    |  |
|               | Photo                                                                                                    | L.Name                    | F.Name                   | ID#         | J            | Irsy# | Gender | DOB*          |           | Date Added           |                  | Туре               |  |
| 1             |                                                                                                    | Cazorla                   | Santi                    |             |              |       | Boys   | 1/1/2006 (-1) |           | 4/18/2016 3:27:15 PM | Deactivate       | P                  |  |
| 2             | 2                                                                                                    | Chamberlin                | Alex                     |             |              |       | Boys   | 1/1/2006 (-1) |           | 4/18/2016 3:27:13 PM | Deactivate       | P                  |  |
| 3             |                                                                                                    | Chech                     | Peter                    |             | -            |       | Boys   | 1/1/2006 (-1) |           | 4/18/2016 3:27:14 PM | Deactivate       | P                  |  |
| 4             |                                                                                                    | Giourd                    | Oliver                   |             | C            |       | Boys   | 1/1/2006 (-1) |           | 4/18/2016 3:27:14 PM | Deactivate       | P                  |  |
| 5             | 4                                                                                                    | Mertesaker                | Per                      |             |              |       | Boys   | 1/1/2006 (-1) |           | 4/18/2016 3:27:13 PM | Deactivate       | P                  |  |
| 6             |                                                                                                    | Ozil                      | Mesut                    | 1587788636  | Ľ            |       | Boys   | 3/3/2007 (-2) |           | 4/18/2016 3:27:15 PM | Deactivate       | P                  |  |
| 7             | 2                                                                                                    | Ramsey                    | Aaron                    |             | Ľ            |       | Boys   | 1/1/2006 (-1) |           | 4/18/2016 3:27:14 PM | Deactivate       | P                  |  |
| 8             | 8                                                                                                    | Sanchez                   | Alexis                   |             | Ľ            |       | Boys   | 1/1/2006 (-1) |           | 4/18/2016 3:27:15 PM | Deactivate       | P                  |  |
| 9             |                                                                                                    | Wallcott                  | Theo                     |             |              |       | Boys   | 1/1/2006 (-1) |           | 4/18/2016 3:27:13 PM | Deactivate       | P                  |  |
| 10            | 2                                                                                                    | Whilshire                 | Jack                     |             | C            |       | Boys   | 1/1/2006 (-1) |           | 4/18/2016 3:27:14 PM | Deactivate       | P                  |  |
| *Diffe        | tive & Club Pas                                                                                               | er age and team age showr | in parentheses if applic | able.       |              |       |        |               |           | -                    |                  |                    |  |
|               | Photo                                                                                                    | L.Name                    | F.Name                   | ID#         | Jrsy#        | Ger   | nder   | DOB           | Date Add  | ded                  |                  | Туре               |  |
| 1             |                                                                                                    | Benzema                   | Karim                    |             |              | Boys  | 3      | 1/1/2005      | 4/18/2016 | 3:38:35 PM           | Activate         | СР                 |  |

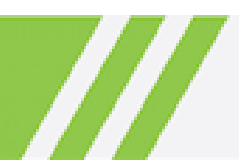